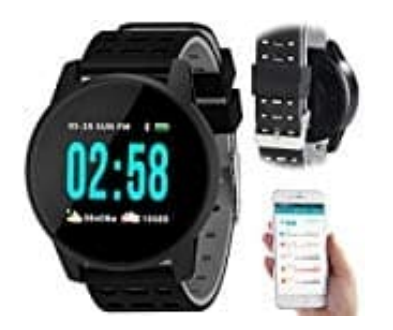

## Newgen Medicals NX-4585 Sportuhr

## Uhr mit Handy koppeln und einrichten

## App installieren

Zum Betrieb benötigen Sie eine App, die eine Verbindung zwischen Ihrer Fitness-Uhr und Ihrem Mobilgerät herstellen kann. Die Empfehlung laut Hersteller hierzu ist die kostenlose App "Wearfit".

## Sobald die Uhr mit dem Smartphone (bzw. der App) gekoppelt ist, werden Daten, wie Uhrzeit und Datum, automatisch vom Smartphone übernommen.

1. Suchen Sie diese im Google Play Store (Android) oder App-Store (iOS) und installieren Sie sie auf Ihrem Mobilgerät.

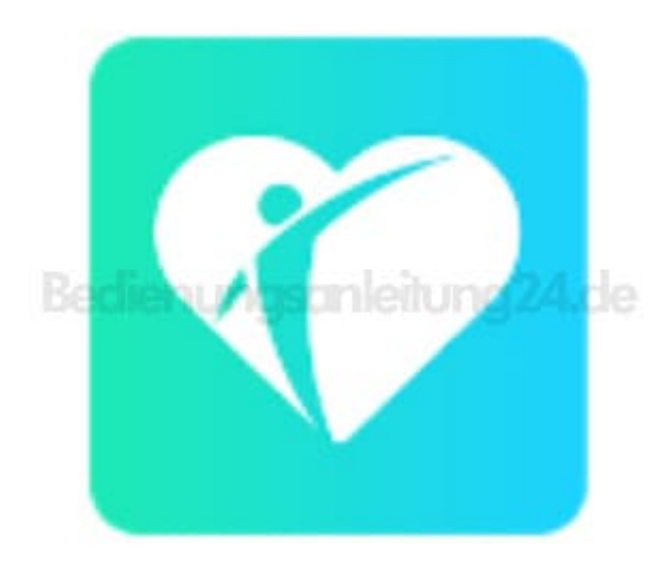

2. Schalten Sie Ihre Fitness-Uhr ein, indem Sie 2-3 Sekunden auf das Funktions-Feld tippen. Das Funktions-Feld befindet sich auf derselben Höhe wie die Ladekontakte auf der Rückseite Ihrer Fitness-Uhr.

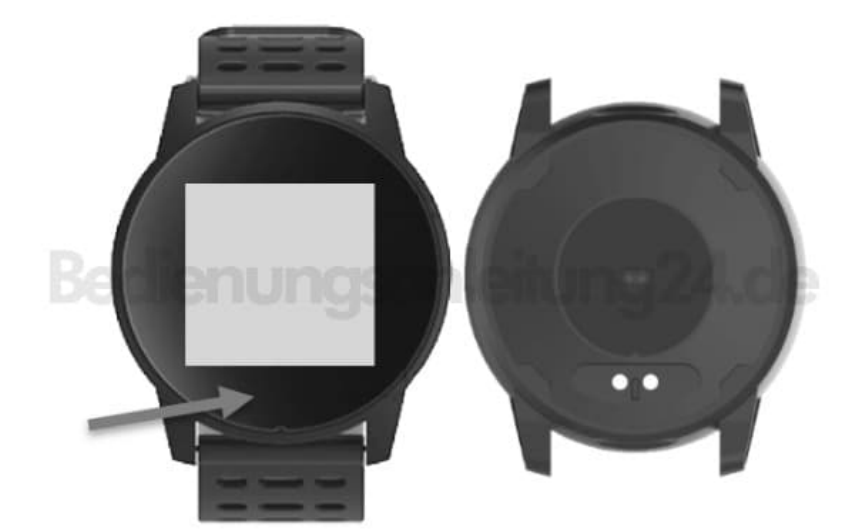

- 3. Aktivieren Sie die Bluetooth-Funktion Ihres Mobilgeräts.
- 4. Öffnen Sie die App.
- 5. Tippen Sie auf die Schaltfläche Armband verbinden.
- 6. Gestatten Sie gegebenenfalls die geforderten Zugriffsrechte.
- 7. Es wird nach geeigneten Geräten in der Umgebung gesucht. Tippen Sie in der Liste auf Ihre Fitness-Uhr (NX4585).
- 8. Ihre Fitness-Uhr wird mit der App verbunden, dies kann einige Augenblicke dauern. Nach erfolgreicher Verbindung wird auf dem Display Ihrer Fitness-Uhr neben der Akkuanzeige das Bluetooth-Symbol angezeigt.

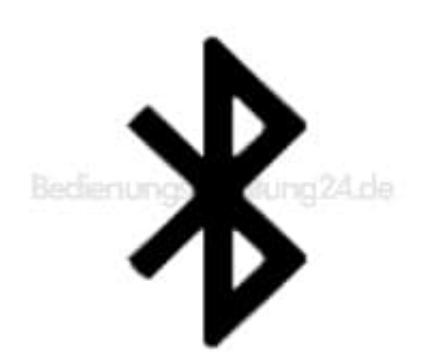

9. Gestatten Sie gegebenenfalls die geforderten Zugriffsrechte.

- 10. Tippen Sie im Meldefenster für Benachrichtigungen auf OK.
- 11. Tippen Sie auf die Schaltfläche neben den Apps, von denen Sie Push Benachrichtigungen auf Ihrer Fitness-Uhr erhalten möchten, so dass sich der Cursor rechts befindet. Kehren Sie dann zur App zurück.
- 12. Lesen Sie sich die Kurzeinführung durch. Tippen Sie dann unten auf Verstanden. Sie gelangen zum Daten-Tab der App.
- 13. Rufen Sie das Hauptmenü auf, indem Sie im Daten-Tab oben links auf das Menü-Symbol tippen.

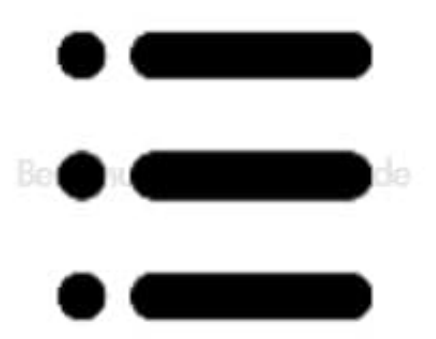

- 14. Tippen Sie auf den Menüpunkt Benutzer-Info.
- 15. Füllen Sie alle Felder des Benutzer-Profils aus. Tippen Sie dann oben rechts auf Speichern.
- 16. Tippen Sie nun im Hauptmenü auf den Menüpunkt Einstellung.
- 17. Tippen Sie auf den Menüpunkt Gesundheitsziele.
- 18. Stellen Sie über das Scrollrad Ihr persönliches Tagesziel ein. Tippen Sie dann oben rechts auf Speichern.